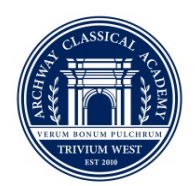

ARCHWAY CLASSICAL ACADEMY | TRIVIUM WEST A Great Hearts Academy

2001 North Bullard Avenue | Goodyear, AZ 85395 | Office: (623) 414-4883 | Fax: (623) 889-6286 | www.archwaytriviumwest.org

Dear Families,

We are excited to announce that the annual process of signing our family handbook has become an electronic process, making it more convenient and reducing the amount of paper needing to be printed.

For this year, please note that the signature of the handbook will also provide consent for both Google Classroom and Zoom.

To complete the process of signing, please follow the steps below:

- Please log into the <u>Great Hearts Parent Portal system</u> using your username and password. If you do not remember your log-in information, please click on the "Forgot Password" and follow the instructions. If you continue to experience issues, please reach out to ghenrollment@greatheartsaz.org.
- 2. Once you are in the enrollment system, you will see a large box that says, "Arizona Academy Family Handbook".
- 3. In the Handbook section, please click on the "Review and E-Sign Family Handbook" button.
- 4. You must review the handbook by clicking on the Family Handbook Link.
- 5. Once reviewed, please navigate back to the Enrollment Parent Portal, accept and sign with your electronic signature.
- 6. After you accept and hit NEXT, you will receive an email confirmation to the email registered in the enrollment system.
- 7. You must complete for each student.

*\*\*\*If you experience any technical difficulties with the form, please reach out to <u>ghenrollment@greatheartsaz.org</u>.* 

We ask that you kindly agree to the handbook and consent forms by Tuesday, August 18, 2020.

If you have any questions, please reach out to our Office Manager, Deb Dammeir at <u>ddammeir@archwaytrivium.org</u>.

Sincerely,

*Jamee Twardeck* Headmaster, Archway Trivium West

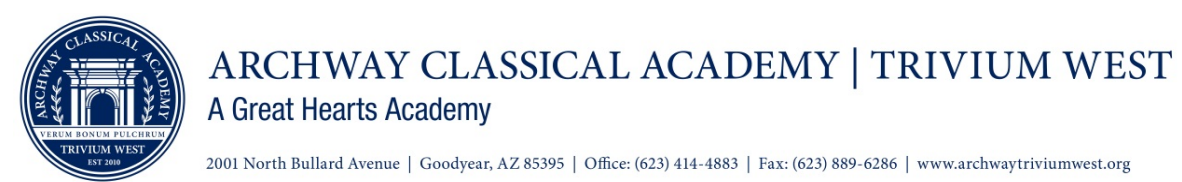

ACCION REQUERIDA: Por favor firme el manual de familia y los formularios de consentimiento

Queridas familias,

Estamos entusiasmados de anunciar que nuestro proceso anual de firma del manual de familia se ha convertido en un proceso electrónico, haciéndolo más conveniente y reduciendo la cantidad de papel a imprimir.

Para este año, note por favor que la firma del manual también proveerá consentimiento tanto para Google Classroom como para Zoom.

Para completar el proceso de firma, por favor siga los siguientes pasos:

- Por favor inicie sesión en <u>Great Hearts Parent Portal system</u> usando su cuenta de usuario y su contraseña. Si no recuerda su información para iniciar su sesión, por favor oprima "Forgot Password" y siga las instrucciones. Si usted continua experimentando problemas para ingresar por favor contáctenos a ghenrollment@greatheartsaz.org.
- 2. Una vez que esté en el sistema de matrícula, verá un recuadro que dice manual de familia de Arizona Academy ("Arizona Academy Family Handbook").
- 3. En la sección del manual, haga clic en el botón Revisar y firmar electrónicamente el manual familiar ("Review & E-Sign Family Handbook").
- 4. Debe revisar el manual haciendo clic en el enlace del manual familiar.
- 5. Una vez revisado, vuelva al Portal para los padres, acepte y firme con su firma electrónica.
- 6. Después de aceptar y presionar SIGUIENTE ("Next"), recibirá una confirmación por correo electrónico al correo electrónico registrado en el sistema de inscripción.
- 7. Debe completar para cada estudiante.

\*\*\*Si experimenta alguna dificultad técnica con el formulario, por favor contáctenos a <u>ghenrollment@greatheartsaz.org</u>.

Le pedimos gentilmente que acepte y de su consentimiento a los formularios del manual de familia hasta el martes 18 de agosto.

Si tiene alguna pregunta, por favor contacte a Deb Dammier via ddammeir@archwaytrivium.org.

Sinceramente,

*Jamee Twardeck* Headmaster, Archway Trivium West